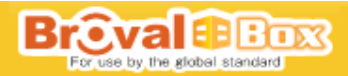

# 「BrovalBox」設置マニュアル

DS211+

### 目次

## 1.はじめに

| 1-1 | 設置時にご準備頂くもの | 1 |
|-----|-------------|---|
| 1–2 | パッケージ内容     | 1 |
| 1-3 | 各部の説明       | 1 |

## 2. 設置

| 2-1 | 設置 | <br> |  |
|-----|----|------|--|
|     |    |      |  |

## 3.サーバー機能(Disk Station Manager)の設定

| 3-1 | 管理者パスワードの設定     |
|-----|-----------------|
| 3-2 | DDNSの設定4        |
| 3–3 | IP アドレスの固定4     |
| 3–4 | Mail Stationの設定 |
| 3–5 | 時間の設定 6         |
| 3-6 | 再起動 6           |
| 3–7 | ポートの開放          |

## 4. アプリケーション (Appli Station Manager) の設定 4-1 アプリケーションの設定<sup>8</sup>

## 5. 設置後の確認

| 5-1 設直催認 |
|----------|
|----------|

## 6. トラブルシューティング

# 1.はじめに

### 1-1 設置時にご準備頂くもの

BrovalBox 本体、AC アダプタ、電源ケーブル、LAN ケーブル、ルータの説明書、ルータのログイン ID と PASS、設定完了通知書、プロ バイダのメール設定情報、BrovalBox 検収確認書

## 1-2 パッケージ内容

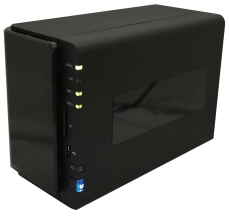

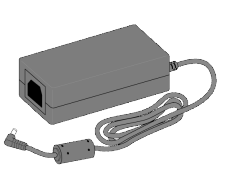

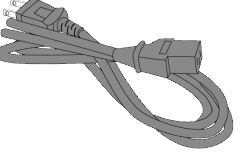

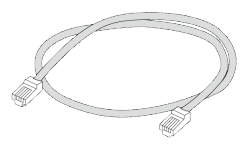

BrovalBox 本体

AC アダプタ

電源ケーブル

LAN ケーブル

### 1-3 各部の説明

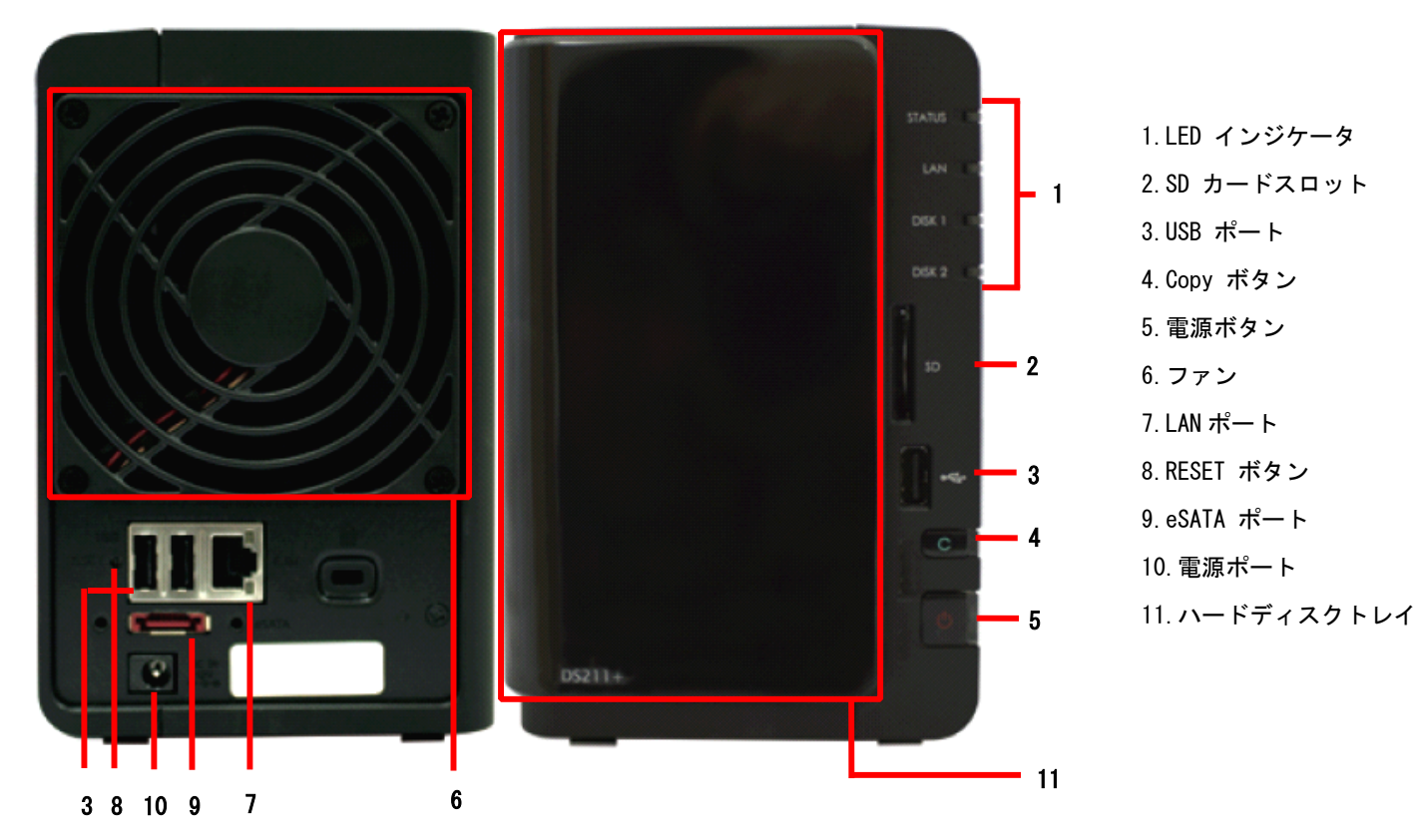

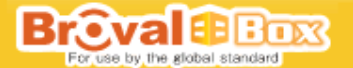

2. 設置

BrovalBox を電源ケーブル、LAN ケーブルで接続します。

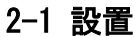

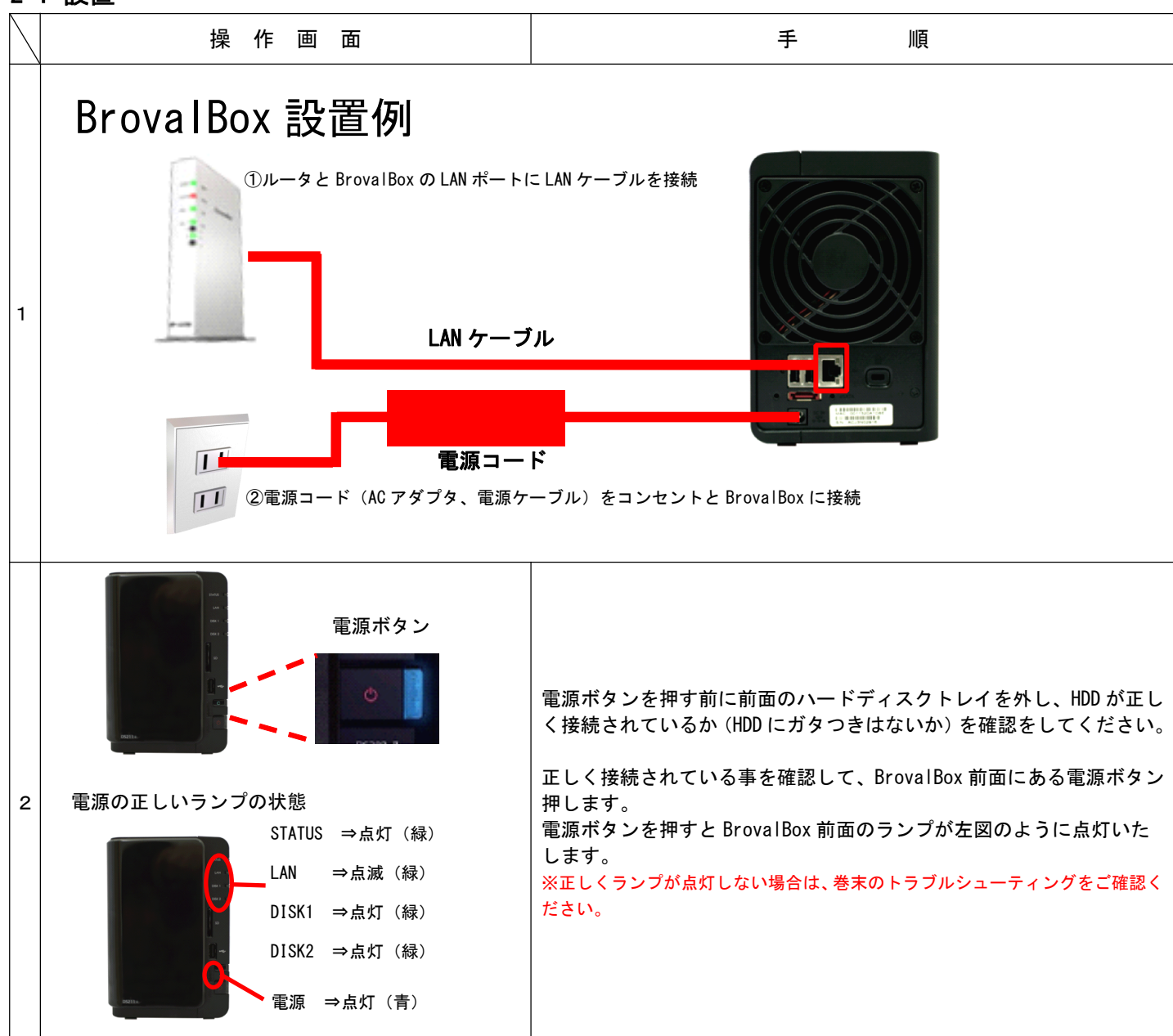

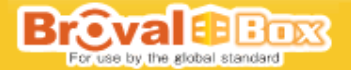

# 3. サーバー機能(Disk Station Manager)の設定

BrovalBox サーバー機能をご利用頂くために下記の設定を行います。 ■管理者パスワードの設定 ■DDNS の設定 ■IP アドレスの設定 ■Mail Station の設定

#### 3-1 管理者パスワードの設定

| $\backslash$ | 操作画面                                                                                                    | 手   順                                                                                                    |
|--------------|----------------------------------------------------------------------------------------------------|----------------------------------------------------------------------------------------------------|
| 1            | brovalbox<br>admini<br>T<br>Synology' DSM 3.0                                                                                                    | 管理者用のパスワードは初期設定では設定されておりませんので、管理<br>者パスワードを設定します。<br>ローカルネットワーク内にあるパソコンからブラウザを起動し、アドレ<br>ス入力欄に「http://brovalbox/dsm/」と入力すると、Disk Station<br>Manager の【サーバー機能】ログイン画面が表示されます。<br>①ユーザー ID 欄に「admin」と入力して②「ログイン」をクリックしま<br>す。<br>※初回ログイン時は、パスワードの入力は必要ありません。 |
| 2            |                                                                                                    | Disk Station Manager のトップ画面が表示されます。<br>「コントロールパネル」をクリックします。                                                                                                    |
| 3            |                                                                                                    | 【コントロールパネル】画面からファイルの共有と権限の項目「ユーザ<br>ー」をクリックします。                                                                                                    |
| 4            | Image: Contract of the state of the state of the sta | 【ユーザー】画面が表示されます。<br>「admin」を選択して、画面上部の「編集」をクリックします。<br>※初期設定では「admin」と「guest」が設定されています。                                                                                                    |
| 5            | admin           ユーザーダル         1400/12/17ップ           名称:         admin           説物:         System default user           BY-1/2         1/07-17           1/07-17         アリカント 1/07-1702           アカント 1/07-1702度をおしている         1/07-17           プリカント 1/07-1702度をおしている         1/07-17           プリカント 1/07-1702度をおしている         1/07-17           アリカント 1/07-1702度をおしている         1/07-17           プリカント 1/07-1702度をおしている         1/07-17           プリカント 1/07-1702度をおしている         1/07-17           アリカント 1/07-1702度をおしている         1/07-17           マリカント 1/07-1702度をおしている         1/07-17           マリカント 1/07-1702度をおしている         1/07-17           マリカント 1/07-1702度をおしている         1/07-17           アリカント 1/07-1702度をおしている         1/07-17           マリカント 1/07-17         1/07-17           マリカント 1/07-17         1/07-17           マリカント 1/07-17         1/07-17           マリカント 1/07-17         1/07-17           マリカント 1/07-17         1/07-17           マリカント 1/07-17         1/07-17           マリカント 1/07-17         1/07-17           マリカント 1/07-17         1/07-17           マリカント 1/07-17         1/07-17           マリカント 1/07-17                                                                                                    | 【admin】の編集画面が表示されます。<br>Disk Station Manager を管理するため下記内容を登録します。<br>・パスワード(任意)<br>・パスワードの確認<br>「OK」をクリックします。<br>※管理者 ID は admin のままです。                                                                                                    |

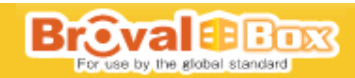

6 ド ( パープ ) 1 C 1-3/3 パージの新

## 3-2 DDNS の設定

| $\left  \right $ | 操作画面                                                                                                    | 手    順                                                                                                    |
|------------------|----------------------------------------------------------------------------------------------------|----------------------------------------------------------------------------------------------------|
| 1                | C - 2/20 - 5/154     C - 2/2     C - 2/2     C | 通信環境を設定するために、設定完了通知書に記載された「ホスト名」<br>と「パスワード」の設定を行います。<br>【コントロールパネル】画面からネットワークサービスの項目にある<br>「DDNS」をクリックします。                                                                                                    |
| 2                | Image: Section 2011 provide a section 2011 provide a sectio                         | 【DDNS】画面が表示されます。<br>①DDNSサポートの利用にチェックを入れ、「設定通知書」に記載された<br>情報を元に②「サービスプロバイダ」「ホスト名」「ユーザー名」「パスワ<br>ード」「パスワードの確認」欄にそれぞれ入力し「OK」をクリックします。<br>ステータスが「転送中お待ち下さい…」からノーマルに変更されれば設<br>定完了となりますので、③「ホーム」をクリックして【コントロールパ<br>ネル】画面へ戻ります。<br>※ステータスがノーマルと表示されな場合は、巻末のトラブルシューティングを<br>ご確認ください。 |

## 3-3 IP アドレスの設定

| $\left  \right\rangle$ | 操作画面                                                                                                    | 手   順                                                                                                    |
|------------------------|----------------------------------------------------------------------------------------------------|----------------------------------------------------------------------------------------------------|
| 1                      |                                                                                                    | ローカルネットワーク上に設定されたBrovalBoxのIPアドレスを固定す<br>る為に、【コントロールパネル】画面からシステムの「ネットワーク設定」<br>をクリックします。                                                                |
| 2                      | Image: State State | 【ネットワーク設定】画面が表示されます。<br>①LANの中の「手動で設定する」にチェックを入れ「OK」をクリックし<br>ます。<br>設定完了となりますので、②「ホーム」をクリックして【コントロール<br>パネル】画面へ戻ります。<br>※ホスト名「brovalbox」の名称は変更しないで下さい。 |

Broval Box For use by the global standard

# 3-4 Mail Stationの設定

| $\left \right\rangle$ | 操作画面                                                                                                    | 手    順                                                                                                    |
|-----------------------|----------------------------------------------------------------------------------------------------|----------------------------------------------------------------------------------------------------|
| 1                     |                                                                                                    | メールを利用可能にするための設定を行います。<br>【コントロールパネル】画面からシステムの項目にある「通知」をクリ<br>ックします。                                                                                                    |
| 2                     | <ul> <li>              → レービーレー 通知             ◆ レーレー 通知             ◆ レーレー ● ● ●             ◆             ◆ レーレー ● ● ●             ◆             ◆ レーレー ● ● ●             ◆             ◆</li></ul> | <ul> <li>①【通知】画面が表示されるので以下のように設定します。</li> <li>□[SMTP サーバー]</li> <li>⇒プロバイダの SMTP を入力します。</li> <li>■[SMTP ポート]</li> <li>⇒25 または 587 と入力します。</li> <li>■[認証が必要]</li> <li>⇒必要に応じてチェックを入れます。</li> <li>■[ユーザー名]</li> <li>⇒プロバイダから発行されているメールアドレスの「ユーザー名」を入力します。</li> <li>■[パスワード]</li> <li>⇒プロバイダから発行されているメールアドレスの「パスワード」を入力します。</li> <li>■[パスワードの確認]</li> <li>⇒上記と同様の内容を入力します。</li> <li>■[メイン電子メール]</li> <li>⇒管理者用のメールアドレス(任意)を入力して、</li> <li>⇒管理者用のメールアドレス(任意)を入力して、</li> <li>⇒となりますので、②「ホーム」をクリックして、</li> <li>コントロールパネル】画面へ戻ります。</li> </ul> |
| 3                     |                                                                                                    | 【コントロールパネル】画面からアプリケーションの設定の項目にある<br>「Mail Station」をクリックします。                                                                                                    |
| 4                     |                                                                                                    | 【メールサーバーの設定】画面から①DDNSに設定したドメインを「ドメ<br>イン名」に入力し、②「SMTP を有効にする」をチェックを入れ③「メー<br>ル受信設定」をクリックします。<br>※SMTP に認証が必要な場合は、「SMTP 認証が必要です。」にチェックを入れます。                                                                                                    |

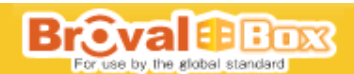

《コントロールパネル - Mail Station ← ∋ ♠ 00 メールサーバーの設定 メール受信論な (ウェブメールの設定) 2 フライアントブロトコルを有効にして、メールクライアント(Outlookなど)経由でメー /を受信する。 POP 右対にする 【メール受信設定】画面が表示されます。 ■ POP3 SSI/TLSを解放にする
 ■ IMAPを知知にする 5 ①「POP3 を有効にする」「IMAP を有効にする」にチェックを入れ、 /TLSを有効にする ウェブメールの設定」をクリックします。 ок **+**+>tzル 20 メコントロール パネル - Mail Station **←** → メールサーバーの設定 メール受信設定 ウェブメールの設定 【ウェブメールの設定】画面が表示されます。 ※ Webmalを執拗にする (IMAP を自動力にながします)
 SMTP サー1・
 SMTP オー1・
 (Map: ShTP オー4)
 (Map: ShTP オー4)
 (Map: ShTP オー4) ①「Webmailを有効にする (IMAP を自動的に有効にします)」にチェッ クを入れ、SMTP サーバーと「SMTP ポート」に「3-4-2」で設定した項 6 目を入力し「OK」をクリックします。 aailのURL: http:// 設定が完了となりますので②「閉じる」をクリックし画面を閉じます ок <u>++)/2//</u>

### 3-5 時間の設定

| $\left  \right $ | 操作画面 | 手    順                                                         |
|------------------|------|----------------------------------------------------------------|
| 1                |      | BrovalBox の時間を設定する為に、【コントロールパネル】 画面からシス<br>テムの「時間」をクリックします。    |
| 2                |      | 【時間】画面が表示されます。<br>時間設定の「手動」にチェックを入れ、現在の時間を設定し「OK」をク<br>リックします。 |

#### 3-6 再起動

| $\left[ \right]$ | 操作画面 | 手順                                                                                              |
|------------------|------|-------------------------------------------------------------------------------------------------|
| 1                | (1)  | Disk Station Manager の設定後の確認をする為に、BrovalBox の再起動<br>を行います。<br>①「admin メニュー」を選択し、②「再起動」をクリックします。 |

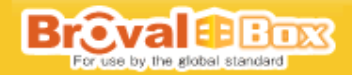

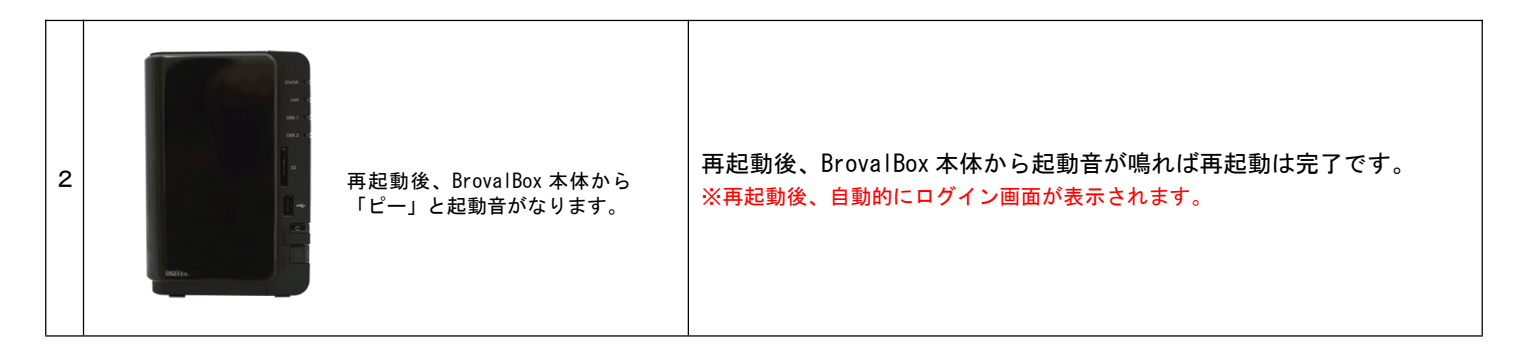

3-7 ポートの開放

| $\left \right\rangle$ | 手    順                                                                                                    |
|-----------------------|----------------------------------------------------------------------------------------------------|
| 1                     | 外部環境から BrovalBox の各機能へ接続する為に、ルータの設定にアクセスし、各ポートを開放します。<br>ブラウザを起動し、各ルータの説明書に記載されている設定画面の URL を入力してルータのログイン画面へアクセスします。<br>※ルータの URL は主に下記の2種類になります。<br>「http://192.168.1.1」or「http://192.168.0.1」上記でも入れない場合は、説明書を確認して下さい。<br>≪設定例≫                                                                                                    |
| 2                     | 各ルータの説明書にログインする為の ID と PASS を入力します。<br>※同じように ID と PASS は様々で、ID のみでログインが出来る場合もあります。<br>「root」「Management」「admin」…etc.                                                                                                    |
| 3                     | <ul> <li>各ルータの説明書を元に下記のポートを必要に応じて開放します。設定箇所・手順に関しましては、各ルータにより異なりますので、ルータの説明書を元に設定を行います。</li> <li>■FTP ポート (21 番ポート:サーバとのファイルをやり取りする)</li> <li>■SMTP ポート (25 番ポート:メールを送信する)</li> <li>■HTTP ポート (80 番ポート:ホームページ等ウェブサービスを利用する)</li> <li>■POP ポート (110 番ポート:メールを受信する)</li> <li>■サブミッションポート (587 番ポート:25 番ポートブロックの時)</li> <li>■5000 番ポート (外部から Disk Station Manager へ接続する)</li> <li>*ボート開放の方法や設定箇所は各ルータのメーカーにより設定方法・名称が異なります。</li> <li>「セキュリティー」、「ポートマッピング」、「ネットワーク設定」、「IP 設定」、「IP マスカレード」、「ファイアウォール (ルータ)」…etc</li> </ul> |
| 4                     | ポート開放を設定した後、自動的に再起動しない場合は、手動で再起動して下さい。<br>再起動の方法に関しては、ルータの説明書を確認してください。<br>※ルータによっては、再起動に 10 秒以上時間がかかる場合があります。<br>※再起動中はその間、ネットワークに繋がりません。                                                                                                    |

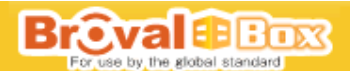

# 4.アプリケーション(Appli Station Manager)の設定

BrovalBox アプリケーション機能をご利用頂くための初期設定をします。

### 4-1 アプリケーションの設定

| $\square$ | 操作画面                                                                                                    | 手順                                                                                                    |
|-----------|----------------------------------------------------------------------------------------------------|----------------------------------------------------------------------------------------------------|
| 1         | Provid 通びのためでは、 Provid Appli Station Manager  Provid Conference Conference | ローカルネットワーク内にあるパソコンからブラウザを起動し、アドレ<br>ス入力欄に http://brovalbox/asm/と入力すると、Appli Station<br>Manager の【BrovalBox セットアップウィザードへようこそ】画面が表示<br>されます。<br>「次へ」をクリックします。<br>※初回セットアップ時のみ表示されます。セットアップウィザード画面が表示さ<br>れない場合は、巻末のトラブルシューティングをご確認ください。 |
| 2         | Compared Decision Compared Technology     Compared Decision Compared Decision     Compared Decision         | 【利用許諾確認】画面が表示されます。<br>内容をご確認後、同意する場合「次へ」をクリックします。                                                                                                    |
| 3         | Applie Database       Implies the second second secon                                      | 【ユーザ情報登録】画面が表示されます。<br>アプリケーション機能を使用する場合の基本的な情報を入力し「次へ」<br>をクリックします。<br>※設定した内容はログイン後「システム設定」から変更可能です。                                                                                                    |
| 4         | Copyright2011 BARGET NC: A Ringhts Reserved                                                                                                    | 【管理者情報登録】画面が表示されますので、下記内容を登録します。<br>・ログインID ⇒任意で入力<br>・パスワード ⇒任意で入力<br>・メールアドレス (パスワード紛失時の連絡先)<br>以上の内容を確認し「次へ」をクリックします。                                                                                                    |
| 5         | COTO     COTO      | 【BrovalBox セットアップウィザードは完了しました。】画面が表示され<br>ます。<br>これでセットアップは完了です。<br>「完了」をクリックすると、メニュー画面が表示されます。                                                                                                    |

以上で、BrovalBoxの設置・設定は完了となります。

# 5. 設置後の確認

### 5-1 BrovalBox の設置確認

BrovalBox 設置後、BrovalBox 検収確認書のチェック項目に基づき下記の項目を確認します。確認が完了しましたら、BrovalBox 検収確 認書に各項目にチェックを入れてください(MAC アドレスとシリアル NO. は検収確認書に番号の記載をお願いします)。

- ■設置した BrovalBox の MAC アドレス ■設置した BrovalBox のシリアル
- ■正しく電源が入っているか
- ■Appli Station Manager にログインできる
- ■Disk Station Manager に管理者パスワードでログインできる
- ■ユーザーホームにチェックが入っている
- ■DDNSの設定を「設定通知書」通りに入力している
- ■Mail Stationの設定が完了している
- ■http:// [ドメイン or サブドメイン] /asm/で Appli Station Manager にアクセスできる
- ■http:// [ドメイン or サブドメイン] /dsm/で Disk Station Manager にアクセスできる
- ■admin@〔ドメイン or サブドメイン〕でメールの送受信ができる

#### ・設置した Broval Box の MAC アドレス

| $\backslash$ | 操作画面                | 手   順                                                                    |
|--------------|---------------------|--------------------------------------------------------------------------|
| 1            | <b>MAC:12</b> 桁の英数字 | 左図を元に「MAC」に記入されている 12 桁の英数字を <b>「BrovalBox 検収</b><br><b>確認書」</b> に記入します。 |

#### ・設置した Broval Box のシリアル NO.

| $\left[ \right]$ | 操作画面                | 手順                                                                                |
|------------------|---------------------|-----------------------------------------------------------------------------------|
| 2                | <u>S/N</u> 10 桁の英数字 | 左図を元に「 <u>S/N</u> 」に記入されている 10 桁の英数字を <b>「BrovalBox 検収</b><br><b>確認書」</b> に記入します。 |

・正しく電源が入っているか

| $\backslash$ | 操作画面                                                                          | 手 順                                                                              |
|--------------|-------------------------------------------------------------------------------|----------------------------------------------------------------------------------|
| 3            | STATUS ⇒ 点灯(緑)<br>LAN ⇒ 点滅(緑)<br>DISK1 ⇒ 点灯(緑)<br>DISK2 ⇒ 点灯(緑)<br>電源 ⇒ 点灯(青) | 電源を入れた後に、左図の様に各ランプが点灯・点滅していたら正常で<br>す。<br>※正しく点灯していない場合は、巻末のトラブルシューティングをご確認ください。 |

Broval Box

#### • Appli Station Manager にログインできる

| $\square$ | 操作画面 | 手順                                                                                                    |
|-----------|------|----------------------------------------------------------------------------------------------------|
| 4         |      | ローカルネットワーク内にあるパソコンからブラウザを起動し、アドレ<br>ス入力欄に「http://brovalbox/asm/」と入力し、Appli Station Manager<br>のログイン画面が表示されます。<br>①ログイン ID 欄に設定したログイン ID、パスワード欄に設定したパス<br>ワードを入力して②「ログイン」をクリックし、ログインできるか確認<br>をします。<br>※ログインできない場合は、巻末のトラブルシューティングをご確認ください。 |

#### · Disk Station Manager に管理者パスワードでログインできる

|   | 操作画面             | 手   順                                                                                                    |
|---|------------------|----------------------------------------------------------------------------------------------------|
| 5 | Derivalbox 2     | ローカルネットワーク内にあるパソコンからブラウザを起動し、アドレ<br>ス入力欄に「http://brovalbox/dsm/」と入力し、Disk Station Manager<br>のログイン画面が表示されます。                                  |
| - | Synology DSM 3.0 | <ol> <li>①ユーザー ID 欄に「admin」、②パスワード欄に設定したパスワードを入<br/>カして③「ログイン」をクリックし、ログインできるか確認をします。</li> <li>※ログインできない場合は、巻末のトラブルシューティングをご確認ください。</li> </ol> |

### ・DDNSの設定を「設定通知書」通りに入力している

| $\left  \right $ | 操作画面                                             | 手   順                                                                                                    |
|------------------|--------------------------------------------------|----------------------------------------------------------------------------------------------------|
| 6                | ▼ → 10     ● ● ● ● ● ● ● ● ● ● ● ● ● ● ● ● ● ● ● | 「コントロールパネル」の「DDNS」を選択し、左図を元に「設定通知書」<br>に記載された情報が入力され、状態が「ノーマル」になっているか確認<br>します。<br>設定を確認後、「ホーム」をクリックして「コントロールパネル」画面に<br>戻ります。<br>※ステータスがノーマルと表示されな場合は、巻末のトラブルシューティングを<br>ご確認ください。 |

#### • Mail Stationの設定が完了している

| $\left  \right $ | 操作画面                                                        | 手   順                                                                                                    |
|------------------|-------------------------------------------------------------|----------------------------------------------------------------------------------------------------|
| 7                | <ul> <li>              → ・・・・・・・・・・・・・・・・・・・・・・・・</li></ul> | 「コントロールパネル」の「通知」を選択し、①「3-4-2」で設定した内容に違いはないか確認します。<br>②「テストメール送信」をクリックして、メイン電子メールに設定したメールアカウントへメールが送信されるかを確認します。<br>設定を確認後、③「ホーム」をクリック「コントロールパネル」の画面へ戻ります。<br>※テストメールが受信できない場合は、巻末のトラブルシューティングをご確認<br>ください。 |

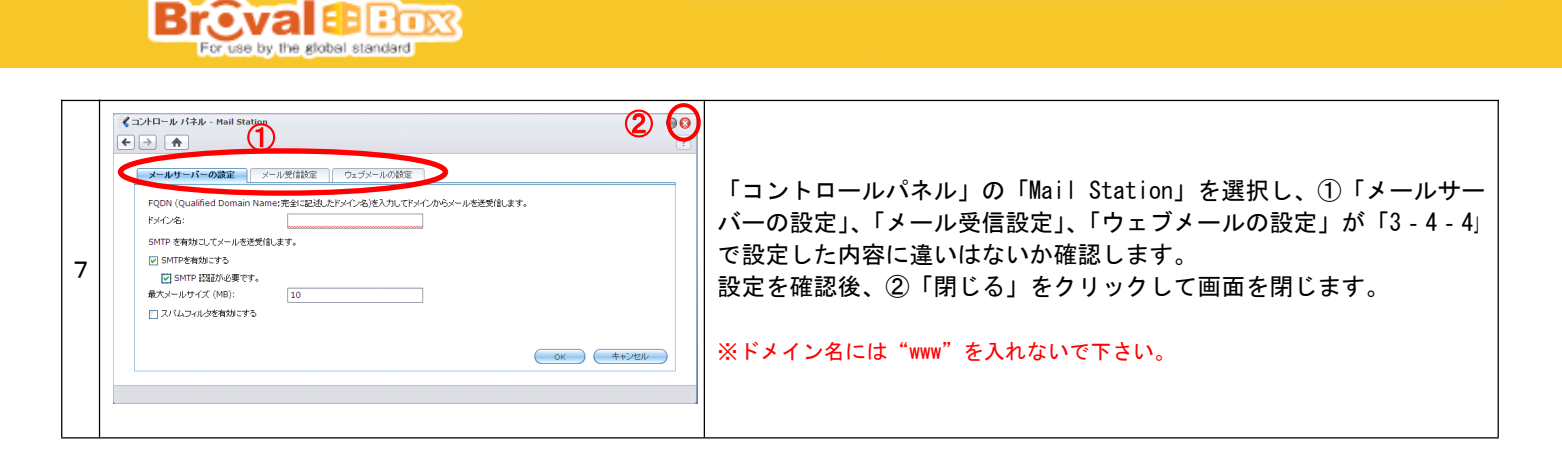

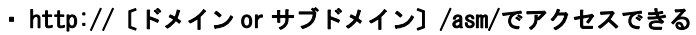

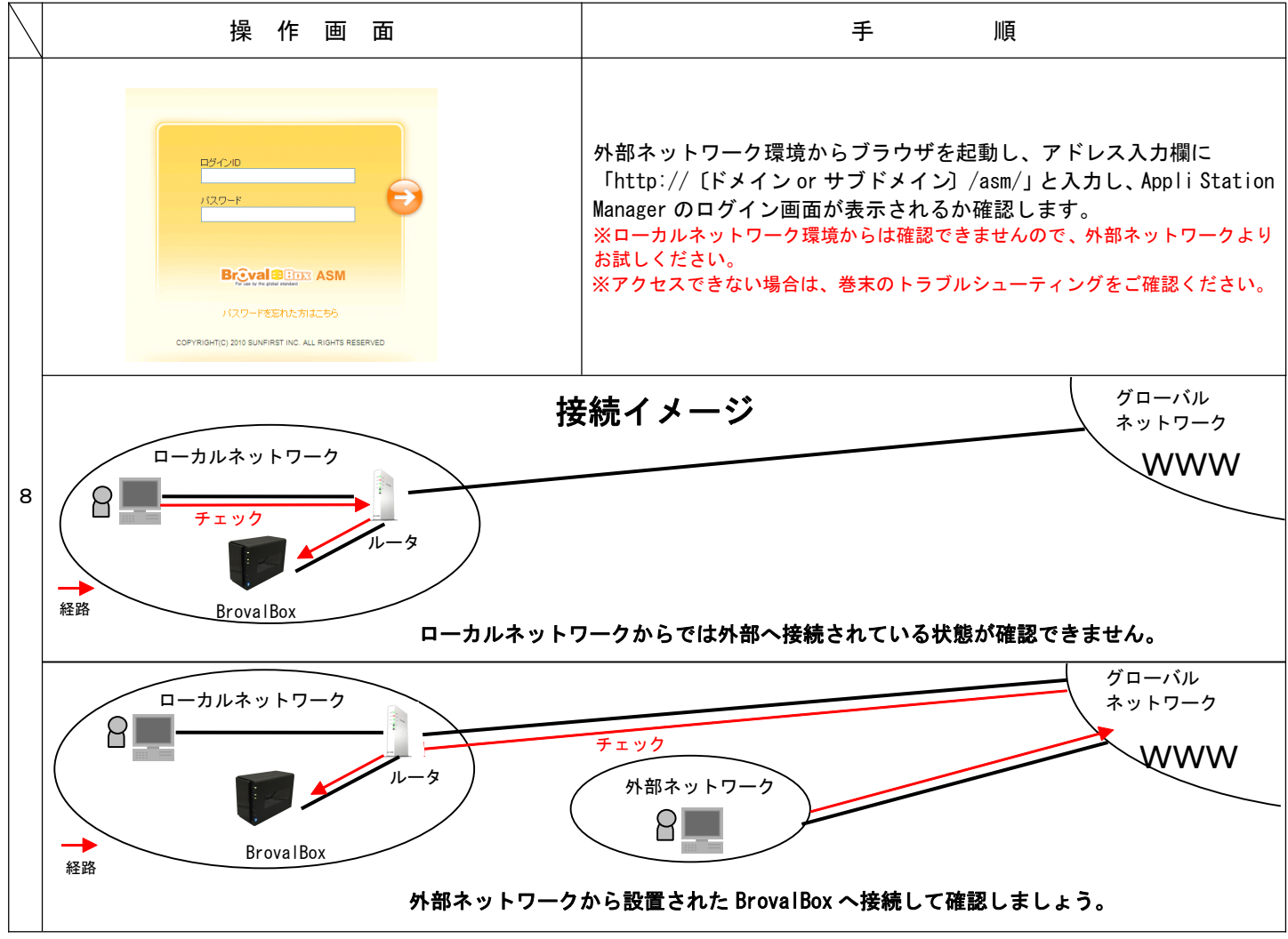

#### ・ http:// [ドメイン or サブドメイン] /dsm/でアクセスできる

| $\backslash$ | 操作画面                                                 | 手   順                                                                                                    |
|--------------|------------------------------------------------------|----------------------------------------------------------------------------------------------------|
| 1<br>0       | brovalbox<br>admin<br>admin<br>p<br>Symology/DSM 3.0 | 外部ネットワーク環境からブラウザを起動し、アドレス入力欄に<br>「http:// [ドメイン or サブドメイン] /dsm/」と入力し、Disk Station<br>Manager のログイン画面が表示されるか確認します。<br>※ローカルネットワーク環境からは確認できませんので、外部ネットワークより<br>お試しください。<br>※アクセスできない場合は、巻末のトラブルシューティングをご確認ください。 |

BrovaleBox For use by the global standard

### • admin@〔ドメイン or サブドメイン〕でメールの送受信ができる

| $\left \right $  | 操作画面                                                                                                    | 手順                                                                                                    |
|------------------|----------------------------------------------------------------------------------------------------|----------------------------------------------------------------------------------------------------|
| 1<br>1<br>1      | ・         ・         ・                                                                                                    | メールソフトを起動し、新規メール作成から「admin@ドメイン」と入力<br>し、テストメールを送信します。                                                                                                    |
| 1<br>1<br>2      | Pres vabrial for the masses                                                                                                    | ローカルネットワーク環境からブラウザを起動し、アドレス入力欄に<br>「http:// [ドメイン or サブドメイン]/mail/」と入力し、ウェブメー<br>ルのログイン画面が表示されます。<br>ユーザー名に「admin」と入力し、【2. 初期設定】の「3-6-2」のパスワ<br>ードを入力して「ログイン」をクリックします。 |
| 1<br>1<br>3      | <ul> <li>(1) RoundCube Webmail:受信トレイ</li> <li>Free webmail for the masses</li> <li>アaルダー覧</li> <li>受信トレイ (1)</li> <li>下書さ</li> <li>送信済みアイテム</li> <li>逆活済みア・ノル</li> <li>ごみ箱</li> </ul>                                                                                                    | ウェブメールにログイン後は、受信トレイが表示されます。<br>この受信フォルダに先ほど送ったメールが受信されます。                                                                                                    |
| 1<br>1<br>-<br>4 | <ul> <li>              Pree webmail = 気信トレイ      </li> <li>             Pree webmail for the masses         </li> <li> <b>フォルダー覧</b>             · 文信トレイ         </li> <li> <b>フォルダー覧</b>             · ブラフルダ             · 丁ラフォルダ             · 下書ぞ             · 予診(市泉アイテム)             · 予該             · ごか箱      </li> </ul>                                                                                                    | 次にこのメールを返信する為に、テストメールを選択後、「云」をクリ<br>ックします。                                                                                                    |
| 1<br>1<br>5      | Constraints for the market      For subscript for the market      P Set 2004     Constraints     Constraints     Const | 返信フォームが立ち上がりますので受信者の欄に①「送信したメールア<br>ドレス」を入力し②「今すぐ送信」をクリックします。                                                                                                    |
| 1<br>1<br>6      | © 受信トレイ<br>2オルダ × : gi で 3%6世 mb<br>Gi Outlook Express ↑<br>Gi Oカル フォルダ<br>Gi O (Dカル フォルダ<br>Gi O (Dカル ) (Dカル) (Dカル) (Dカn) (Dカn) (Dカn) (Dカn) (Dカn) (Dカn) (Dカn) (Dカn) (Dカn) (Dカn) (D+n) (D+n) (                                                                                                    | メールソフトを起動し、メールが送受信出来ることを確認してください。<br>※メールの送受信ができない場合は、巻末のトラブルシューティングをご確認く<br>ださい。                                                                                      |

# 6. トラブルシューティング

# 6-1 設置や設定がうまくいかない場合はこちらをご確認ください

BrovalBoxの設置・設定がうまくいかない場合は下記項目をご確認ください。尚、確認いただいても問題が解決しない場合は、サンフ ァースト株式会社カスタマーサポート(045-226-2620)までご連絡ください。

| $\backslash$ | 症状                              | 対応方法                                                                                                    | 参照ページ                                |
|--------------|---------------------------------|----------------------------------------------------------------------------------------------------|--------------------------------------|
| 1            | 電源を入れると警告音がする                   | 前面のハードディスクトレイを外し HDD が正しく(カチッとい<br>うまで)差し込まれていることを確認してください。                                                                                                    | 2ページ<br>(2-1-2)                      |
| 2            | DDNS の設定がノーマルにならない              | 下記の点をご確認ください。<br>· DDNSの設定を再度ご確認ください。<br>· BrovalBoxを一度再起動を行ってから再度ご確認ください。                                                                                                    | 4 ページ<br>(3-2-2)<br>6 ページ<br>(3-5-1) |
| 3            | 「http://brovalbox/asm/」へ接続できない  | 下記の点をご確認ください。<br>・ LAN ケーブルは正しく接続されているかご確認ください。<br>・ BrovalBox が接続されている環境とルータは同じ環境内か、<br>再度ご確認ください。<br>・ ルータを一度再起動して再度ご確認ください。<br>・ ルータ側で DHCP ネットワーク設定になっているかご確認くだ<br>さい。                                                                                                    | 2ページ<br>(2-1-1)                      |
| 4            | 前面「LED インジケータ」のランプが正しく<br>点灯しない | <ul> <li>「STATUS」のランプがオレンジ色に点滅する。         <ul> <li>前面にある BrovalBox のカバーを外し HDD が正しく設置されているかご確認ください。</li> </ul> </li> <li>「LAN」のランプがつかない。         <ul> <li>接続さえている LAN が正しく接続されていない可能性が考えられますので、接続状況を再度ご確認ください。</li> </ul> </li> <li>「DISK1」または「DISK2」のランプが、オレンジに点滅する。         <ul> <li>内蔵されている HDD が、劣化している可能性がございます。</li></ul></li></ul> | 2ページ<br>(2-1-2)                      |
| 5            | Appli Station Manager にログインできない | ログイン ID、パスワードが正しいかご確認ください。尚、パス<br>ワードを忘れてしまった場合は、Appli Station Manager ログ<br>イン画面の「パスワードを忘れた方はこちら」をクリックする<br>ことで、パスワードを管理者のメールアドレスに送信します。                                                                                                    | 8ページ<br>(4-1-4)                      |
| 6            | Disk Station Manager にログインできない  | ログイン ID、パスワードが正しいかご確認ください。尚、ログ<br>イン情報を忘れてしまった場合は、サンファースト株式会社カ<br>スタマーサポート(045-226-2620)までご連絡ください。                                                                                                    | 3 ページ<br>(3-1-5)                     |

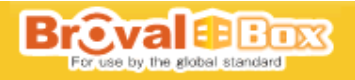

|        |                                             | 下記の点をご確認ください。                                                                                                    |                                      |
|--------|---------------------------------------------|----------------------------------------------------------------------------------------------------|--------------------------------------|
| 7      | http://[ドメイン or サブドメイン]/asm/で<br>アクセスできない   | ・LAN ケーブルは正しく接続されているかご確認ください。<br>・DDNS の設定が正しくされているかご確認ください。<br>・ローカルネットワーク内からアクセスしていませんか?外部<br>ネットワーク環境よりアクセスしてください。<br>・ルータ設定にて「80 番ポート」は開放されていますか?ポー<br>ト開放確認サイト等で確認してください。                                                                         | 4 ページ<br>(3-2-2)<br>7 ページ<br>(3-6-3) |
|        |                                             | 下記の点をご確認ください。                                                                                                    |                                      |
| 8      | http:// [ドメイン or サブドメイン] /dsm/で<br>アクセスできない | <ul> <li>LAN ケーブルは正しく接続されていますか?</li> <li>DDNS の設定が正しくされているかご確認ください。</li> <li>ローカルネットワーク内からアクセスしていませんか?外部ネットワーク環境よりアクセスしてください。</li> <li>ルータ設定にて「5000 番ポート」は開放されていますか?ポート開放確認サイト等で確認してください。</li> </ul>                                                   | 4 ページ<br>(3-2-2)<br>7 ページ<br>(3-6-3) |
|        |                                             | 下記の点をご確認ください。                                                                                                    |                                      |
| 9      | admin@ [ドメイン or サブドメイン] でメール<br>の送信ができない    | <ul> <li>Mail Stationの設定が正しいかどうかご確認ください。</li> <li>・コントロールパネル&gt;通知の設定が正しいかどうかご確認ください。</li> <li>・ルータ設定にて「25番ポート」は開放されていますか?ポート開放確認サイト等で確認してください。</li> <li>・(25番ポートがプロバイダによりブロックされている場合)<br/>ルータ設定にて「587番ポート」は開放されていますか?ポート開放確認サイト等で確認してください。</li> </ul> | 5 ページ<br>(3-4-2)<br>7 ページ<br>(3-6-3) |
| 1<br>0 | admin@〔ドメイン or サブドメイン〕でメール<br>の受信ができない      | 下記の点をご確認ください。<br>・ Mail Stationの設定が正しいかどうかご確認ください。<br>・ルータ設定にて「110番ポート」は開放されていますか?ポ<br>ート開放確認サイト等で確認してください。                                                                                                    | 5 ページ<br>(3-4-2)<br>7 ページ<br>(3-6-3) |